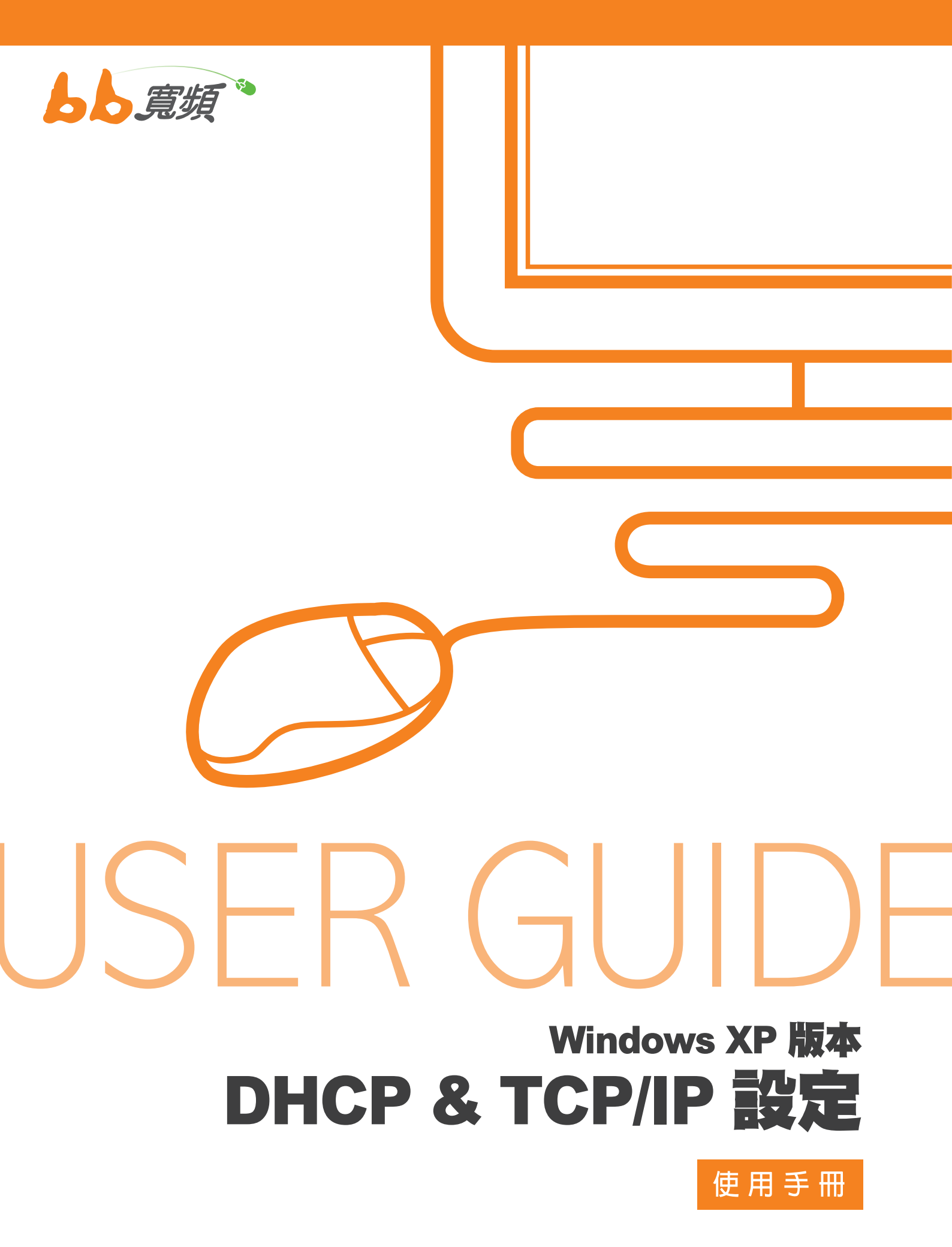

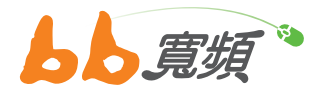

 1.請於開始工作列按一下【開始】,然 後在選單中選擇【設定】然後點選 【控制台】。

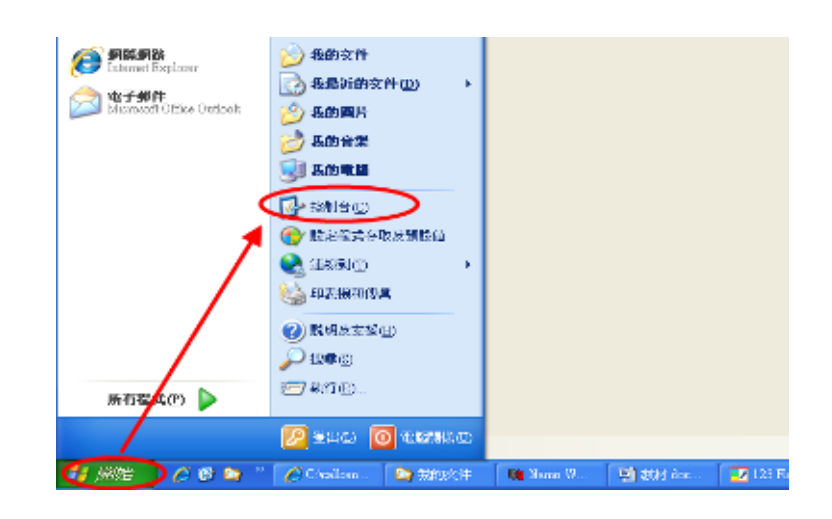

2. 在【控制台】中點選兩下【網路連線】
 進入。

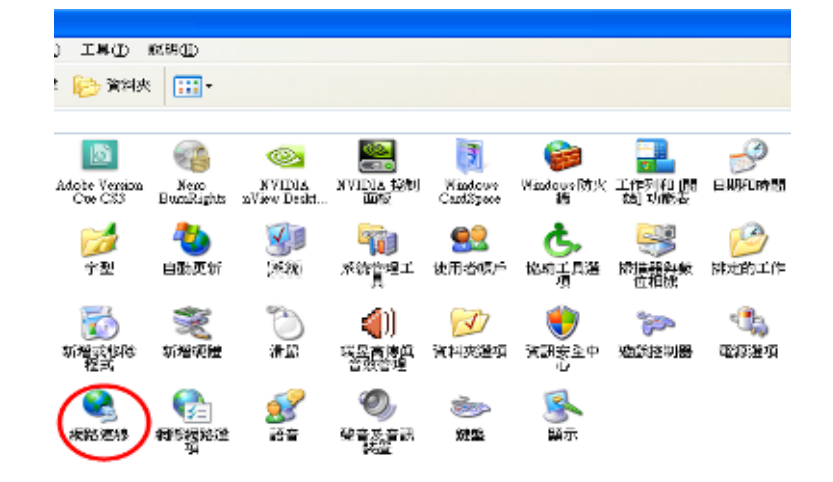

 進入網路連線後,請點選您網路卡所 使用的【區域連線】兩下。

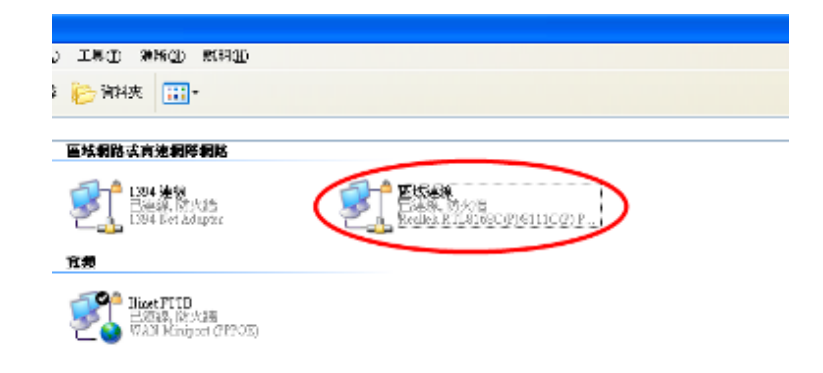

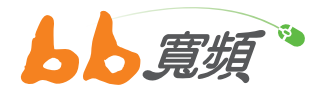

4. 在【區域連線狀態】的畫面裡點選【內容】。

5. 在【區域連線內容】的畫面裡,請選擇【Internet Protocol (TCP/IP)】後點選【內容】。

6. 在【Internet Protocol (TCP/IP) 內容】畫面中點選【自動取 得 IP 位址】,再點選【自動取得 DNS 伺服器位址】,然 後按【確定】。回到區域連線內容後,在點【確定】即完 成設定。

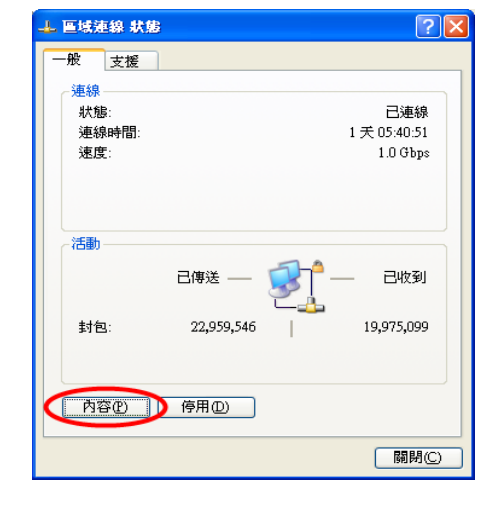

| 🕹 画域連線 內容 💦 🔀                                                                                    |
|--------------------------------------------------------------------------------------------------|
| 一般 進階                                                                                            |
| 連線使用:                                                                                            |
| ■ Realtek RTL8168C(P)/8111C(P) PCI 設定(C)                                                         |
| 這個連線使用下列項目(2):                                                                                   |
| Client for Microsoft Networks     Bernet Sharing for Microsoft Networks     Oos Packet Scheduler |
| Internet Protocol (TCP/(P)                                                                       |
|                                                                                                  |
| 傳輸控制通訊協定/網際網路通訊協定 (TCP/IP)。這是預<br>設的廣域網路通訊協定,提供不同網路之間的通訊能<br>力。                                  |
| <ul> <li>□連線後,在通知區域內顯示圖示(W)</li> <li>✓ 在這個連線只有有限連線或沒有連線能力時通知我(M)</li> </ul>                      |
| 確定 取消                                                                                            |

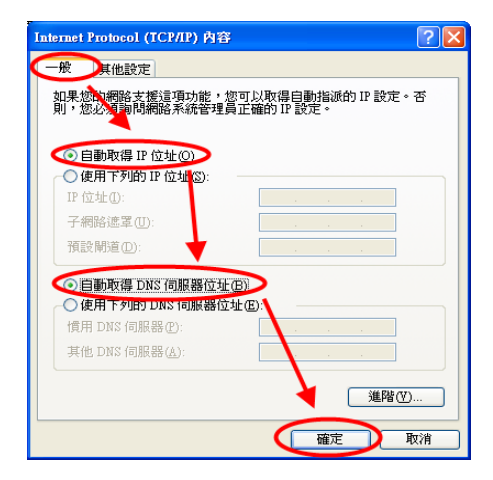

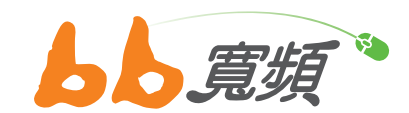

更多資訊歡迎至 http://www.cns.net.tw